## Fotos mit E-Mail versenden

## Ihre Fotos können Sie auf verschiedene Art und Weise als E-Mail verschicken die einfachste ist die mit dem Windows-Explorer.

- 1. Öffnen Sie den Ordner mit den Fotos, die Sie als Anlage zu einer E-Mail verschicken möchten.
- 2. Markieren Sie die Fotos, die Sie verschicken wollen im **Explorer**. Dazu klicken Sie die Fotos an, eine Mehrfach-Auswahl durch halten Öffnen der STRG-Taste ist dabei möglich.

002

009

016

- 3. Klicken Sie auf die rechte Maustaste und wählen im Kontextmenü den Befehl Senden an - E-Mail-Empfänger (s. Abbildung rechts).
- 4. Es öffnet sich ein kleines Fenster mit dem Namen Dateien einfügen (s. Abbildung rechts).
- 5. Es wird eine mittlere Größe (1024x768) vorgeschlagen. Der 🗌 Faxempfänger

Bildschirm hat eine etwas größere Auflösung, aber ich denke, dass dies eine gute Größe ist.

- 6. Über den Listenpfeil können Sie weitere Größen auswählen.
- 7. Anschließend klicken auf die Schaltfläche Anfügen.
- 8. Die Fotos werden als Anlage automatisch in eine E-Mail-Nachricht eingefügt. Dabei wird ein Fenster Ihres E-Mail-

Programms geöffnet, in das die Fotos schon als Anlage eingefügt sind.

| 🗐 🖬 📲                                                                                                    |                                                                                                    | Per E-Mail senden: 150px-Flag_of_South_Africa.svg.jpg, BigFive.jpg, Helmperlhuhn.jpg - Nachricht (Nur-Text) |  |  |  |  |
|----------------------------------------------------------------------------------------------------|----------------------------------------------------------------------------------------------------|----------------------------------------------------------------------------------------------------|--|--|--|--|
|                                                                                                    | Nachricht                                                                                                  | Einfügen Optionen Text formatieren Überprüfen                                                               |  |  |  |  |
| Einfügen                                                                                                    | Ausschneid<br>iiiiiiiiiiiiiiiiiiiiiiiiiiiiiiiiiii                                                          | · · · · · · · · · · · · · · · · · · ·                                                                       |  |  |  |  |
| Zwi                                                                                                    | ischenablage                                                                                               | 🕼 Basistext 💿 Namen Einschließen Kategorien 🗊 Zoom                                                          |  |  |  |  |
|                                                                                                    | Von -                                                                                                    | wiebke.rettig@gmail.com                                                                                     |  |  |  |  |
| Senden                                                                                                    | An                                                                                                    |                                                                                                    |  |  |  |  |
|                                                                                                    | Сс                                                                                                    |                                                                                                    |  |  |  |  |
|                                                                                                    | Betreff: Per E-Mail senden: 150px-Flag_of_South_Africa.svg.jpg, BigFive.jpg, Helmperlhuhn.jpg              |                                                                                                    |  |  |  |  |
|                                                                                                    | Angefügt: 🌾 150px-Flag. of South Africa.svg.jpg (9 KB); 🎋 BigFive.jpg (124 KB); 🎋 Helmperlhuhn.jpg (50 KB) |                                                                                                    |  |  |  |  |
| Folgende Dateien oder Links können jetzt als Anlage mit Ihrer Nachricht gesendet werden:<br>150px-Flag_of_South_Africa.svg.jpg<br>BigFive.jpg<br>Helmperlhuhn.jpg |                                                                                                    |                                                                                                    |  |  |  |  |

- 9. Sie müssen jetzt nur noch den Empfänger auswählen und evtl. den automatisch erzeugten Text ersetzen.
- 10. Klicken Sie anschließend auf Senden.

## **Hinweis:**

Die Mail wird im Normalfall allerdings erst dann versandt, wenn Sie das E-Mail-Programm öffnen. Sie befindet sich nämlich jetzt zunächst im Postausgang.

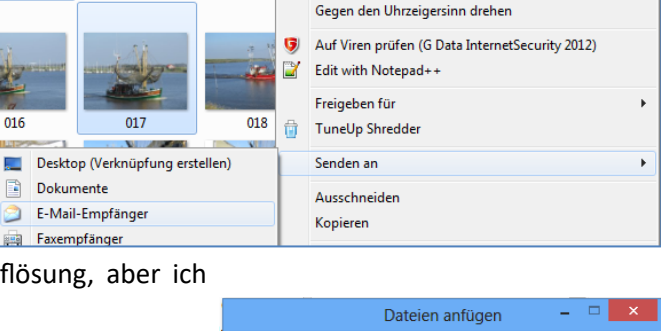

Vorschau

Bearbeiten

Drucken

Als Desktophintergrund festleger

Im Uhrzeigersinn drehen

|                                | Dateien anfügen    |          | ×  |  |  |
|--------------------------------|--------------------|----------|----|--|--|
| Bildgröße:                     | Mittel: 1024 x 768 | ~        |    |  |  |
| Geschätzte Gesamtgröße: 282 KB |                    |          |    |  |  |
|                                |                    |          |    |  |  |
|                                | Anfügen            | Abbreche | en |  |  |